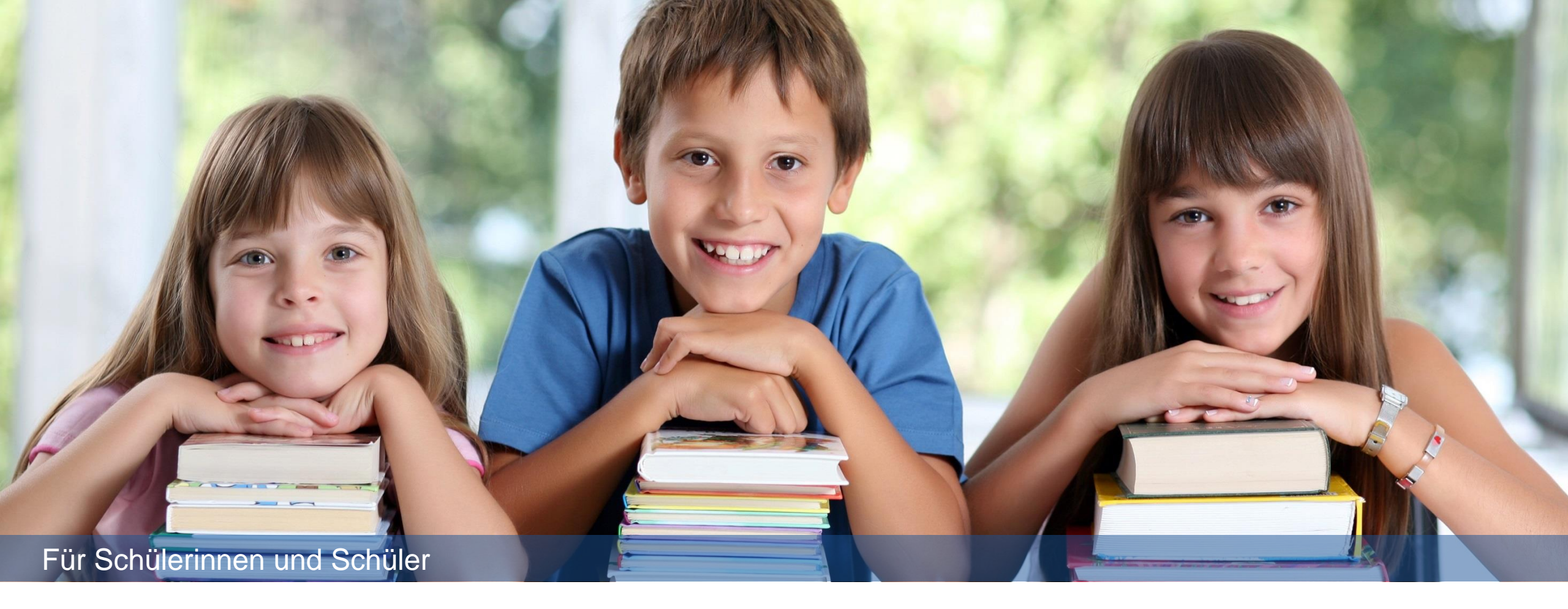

Microsoft Teams: Registrieren u. Klassen beitreten

Vertraulich

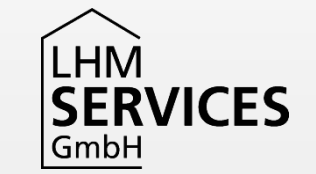

#### Inhalt

| 1 | Registrieren             |
|---|--------------------------|
| 2 | Klassen/Kursen beitreten |
| 3 | Kanäle einblenden        |
| 4 | Profilbild anlegen       |
| 5 | Fragen?                  |

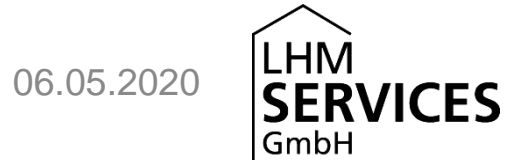

## Registrieren

Hier führen wir dich Schritt für Schritt durch die Registrierung.

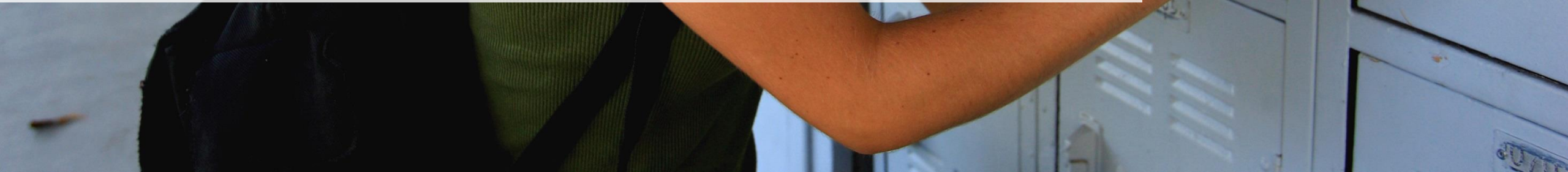

### Herzlich Willkommen

Hallo!

Deine Schule hat jetzt Microsoft Teams.

Mit diesem Programm kannst du online

- gemeinsam mit deinen Mitschüler\*innen und Lehrkräften in sogenannten Teams lernen
- Dokumente mit deiner Klasse austauschen
- chatten und Videotelefonie nutzen.

Auf den folgenden Seiten erfährst du, wie du dich anmelden kannst.

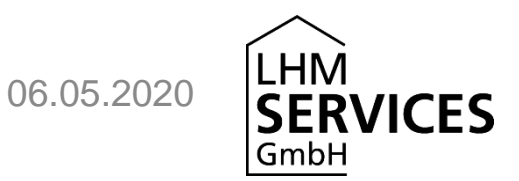

## Homepage aufrufen

Gehe in Microsoft Edge oder Google Chrome auf

https://teams.microsoft.com/

#### Tipp:

Du kannst direkt auf den Link klicken oder die Adresse abtippen.

Beim Abtippen nicht das ,s' in https vergessen.

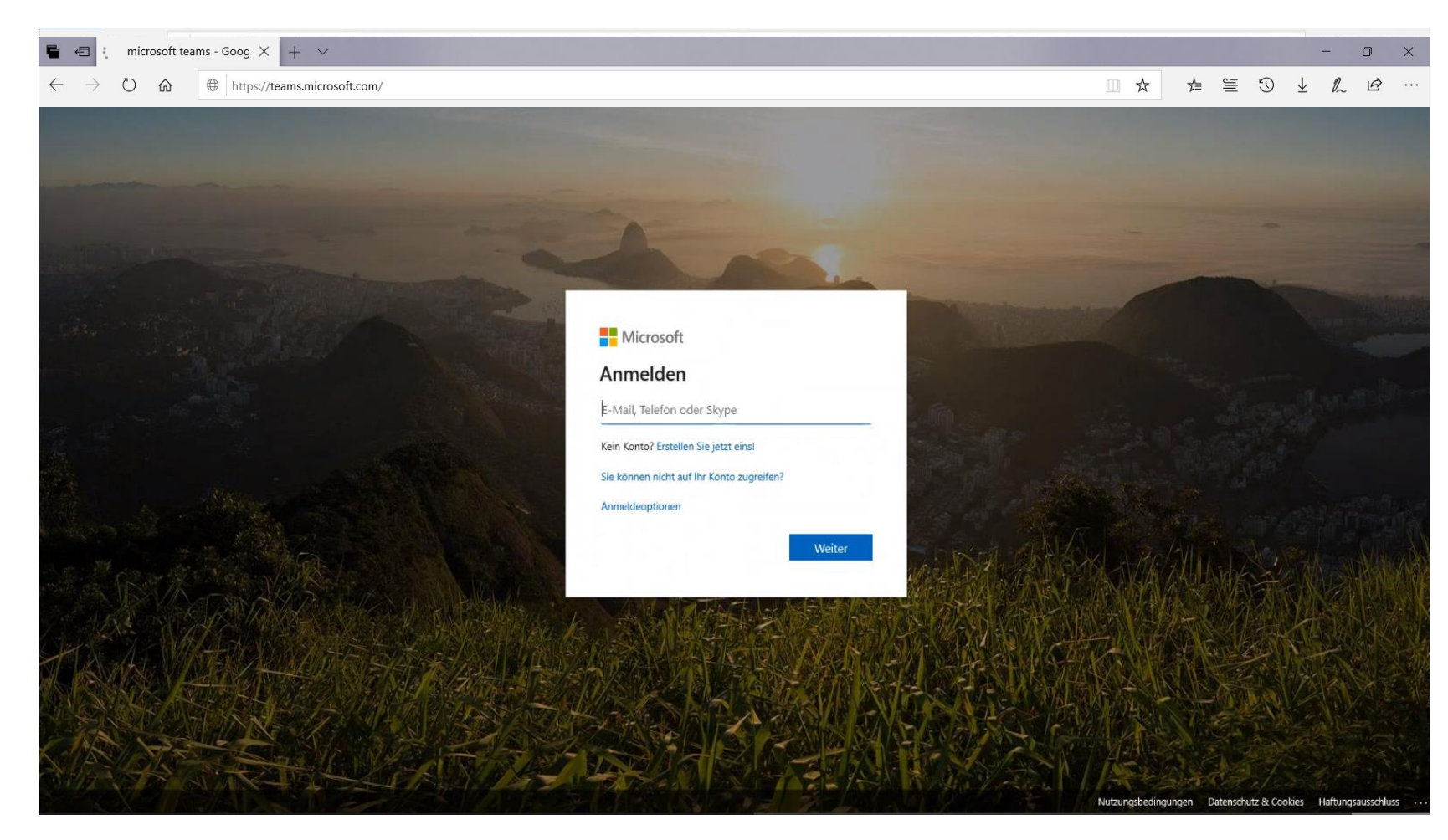

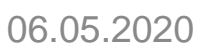

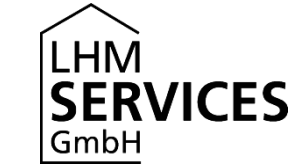

## Zugangsdaten eingeben

Du hast von deiner Schule Zugangsdaten erhalten.

Gib

- 1. die Mailadresse nach dem Muster <u>Vorname.Nachname@teams.musin.de</u> ein und klicke auf "Weiter".
- 2. das Kennwort ein und klicke auf "Anmelden".

| Anmelden                                  |                                               |
|-------------------------------------------|-----------------------------------------------|
| E-Mail, Telefon oder Skype                |                                               |
| Kein Konto? Erstellen Sie jetzt eins!     | 2                                             |
| Sie können nicht auf Ihr Konto zugreifen? |                                               |
| Anmeldeoptionen                           |                                               |
| Weiter                                    | Microsoft                                     |
|                                           | $\leftarrow$ student2.test9999@teams.musin.de |
|                                           | Kennwort eingeben                             |
|                                           | Kennwort                                      |
|                                           | Kennwort vergessen                            |
|                                           | Anmeld                                        |
|                                           |                                               |

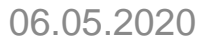

LHM

GmbH

#### Angemeldet bleiben

Wähle nun aus, ob du angemeldet bleiben möchtest oder nicht.

Das ist deine freie Entscheidung.

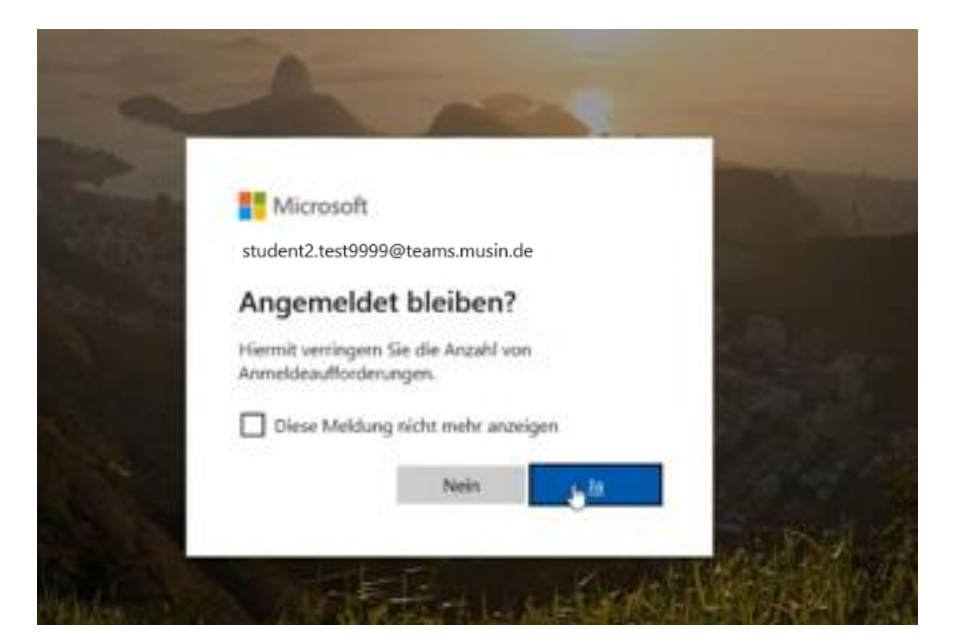

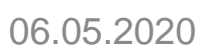

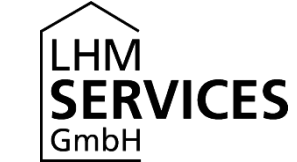

#### Kennwort ändern

Du wirst nun aufgefordert, dein Kennwort zu ändern.

Gib noch einmal das Passwort von eben ein, das dir die Schule gegeben hat und dann zweimal ein neues, selbstgewähltes Passwort.

#### **Passwort Hinweise:**

- Das Kennwort muss aus mindestens 8 und maximal 16 Zeichen bestehen.
- Das Kennwort darf nicht mehr als zwei aufeinanderfolgende Zeichen Ihres Benutzernamens oder Ihres Vor- und Nachnamens enthalten.
- Das Kennwort muss Zeichen aus drei der folgenden Kategorien enthalten
  - Großbuchstaben (A bis Z)
  - Kleinbuchstaben (a bis z)
  - Zahlen (0 bis 9)
  - Die folgenden Sonderzeichen: `~!@#\$%^&\*()\_+-={}|[]\:";'

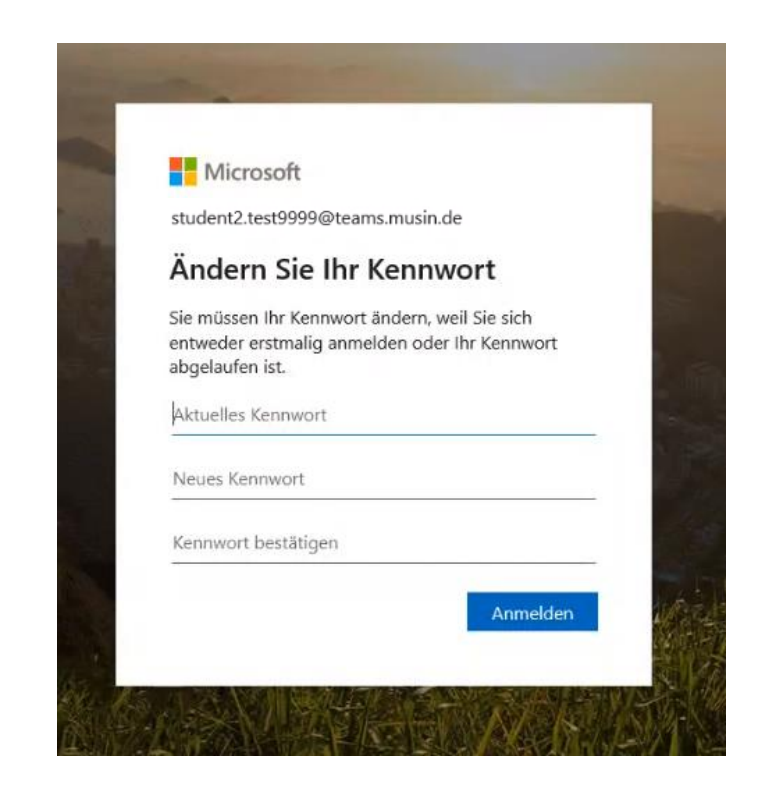

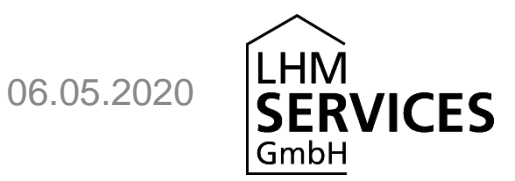

### Desktop-App oder Web-App nutzen

Du hast nun zwei Möglichkeiten: Du kannst die Desktop-App herunterladen und installieren oder die Web-App nutzen.

#### Wir empfehlen aus folgenden Gründen, die **Web-App** zu nutzen!

1. Die Web-App fragt den Zugriff auf lokale Daten sowie auf Kamera und Mikrofon immer explizit an. Zudem kann bei der Desktop-App bei älteren Office-Installationen nicht sichergestellt werden, dass MS Teams sich korrekt installieren und auch wieder korrekt entfernen lässt.

2. Wenn du Microsoft Teams bereits installiert haben, weil du es beispielsweise privat nutzt, ist es in der Desktop-App nicht möglich, zwischen deinem privaten und deinem schulischen Account hin und her zu wechseln.

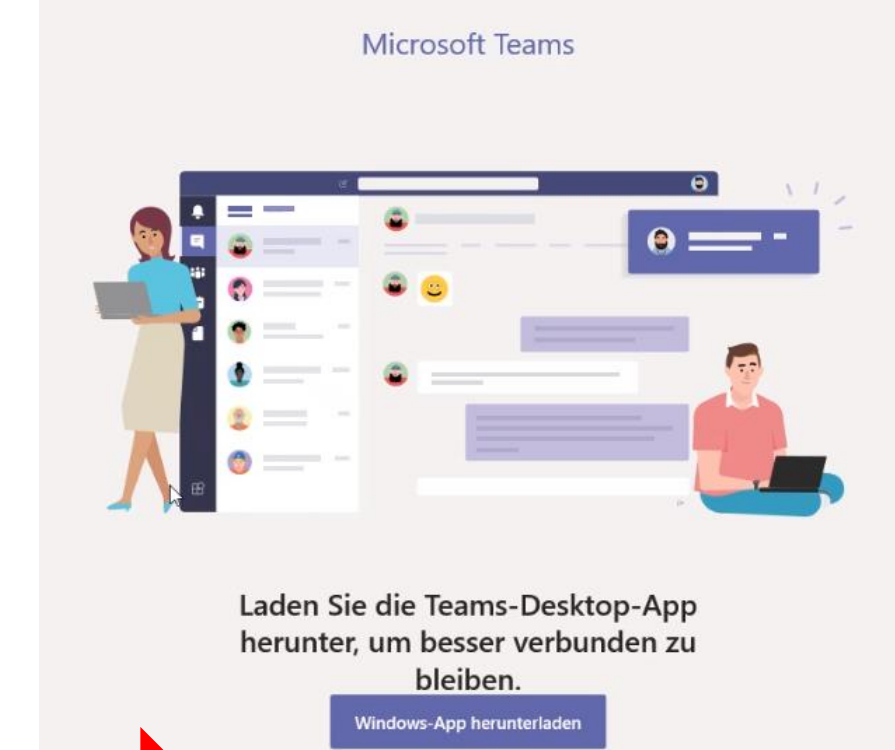

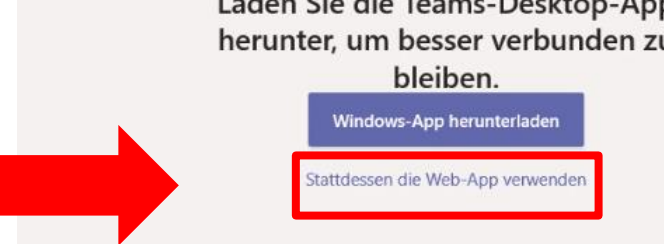

Rechtliches Datenschutz und Cookies © 2020 Microsoft

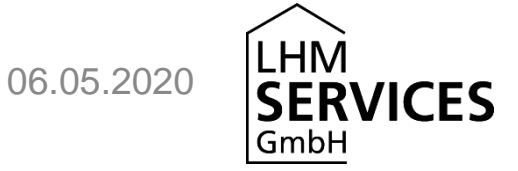

#### Die Web-App nutzen

Wenn du die Web-App nutzen möchtest, musst du Folgendes beachten: Es gibt verschiedene Browser, also Programme, mit denen du ins Internet gehen kannst. Wir empfehlen dir, entweder mit **Microsoft Edge** oder mit **Google Chrome** zu arbeiten, da es laut Microsoft sonst passieren kann, dass Teams nicht richtig funktioniert.

#### Du nutzt schon Microsoft Edge oder Google Chrome? Super! Dann geh einfach zur nächsten Seite.

**Du nutzt zur Zeit Explorer, Firefox, Safari oder etwas anderes?** Dann kannst du dir unter den folgenden Links einen der beiden empfohlenen Browser herunterladen:

- <u>Microsoft Edge</u>
- Google Chrome

Gehe nun im neu heruntergeladene Browser auf <u>https://teams.microsoft.com/</u> und logge dich nochmal ein. Dein neues Passwort hast du ja schon festgelegt.

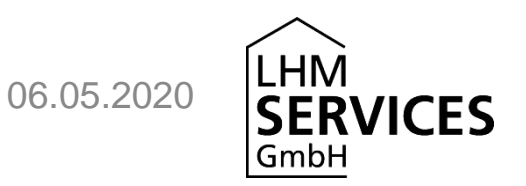

## Klassen/Kursen beitreten

Hier lernst du, wie du einer Klasse/einem Kurs beitrittst.

#### Startseite

Du hast nun die Desktop-App installiert oder die Web-App geöffnet? Dann kann es losgehen!

Im Bereich "Teams" siehst du alle Klassen/ Kurse, die deine Lehrer\*innen für dich freigegeben haben. Hier im Beispiel die "Klasse 9a". Wenn du hier keinen Kurs siehst, melde dich bei deinen Lehrer\*innen.

Klicke nun auf eine deiner "Teams" also hier im Beispiel "Klasse 9a":

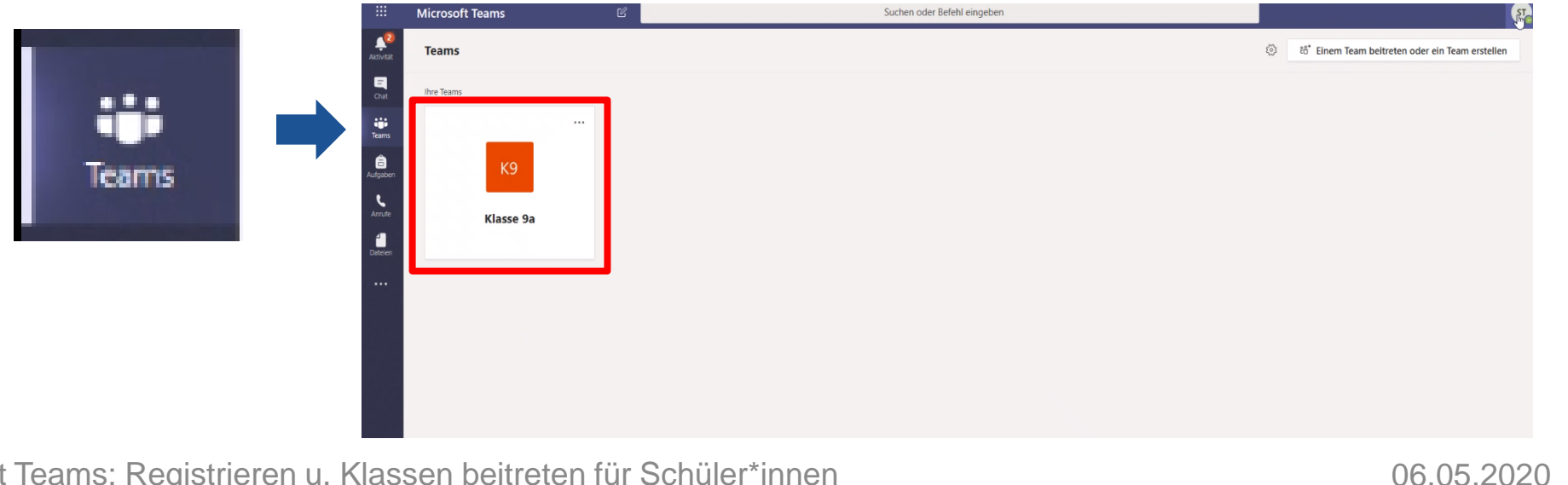

#### Willkommen

Du siehst dann eine Willkommensseite und eventuell auch schon erste Beiträge von deinen Lehrer\*innen.

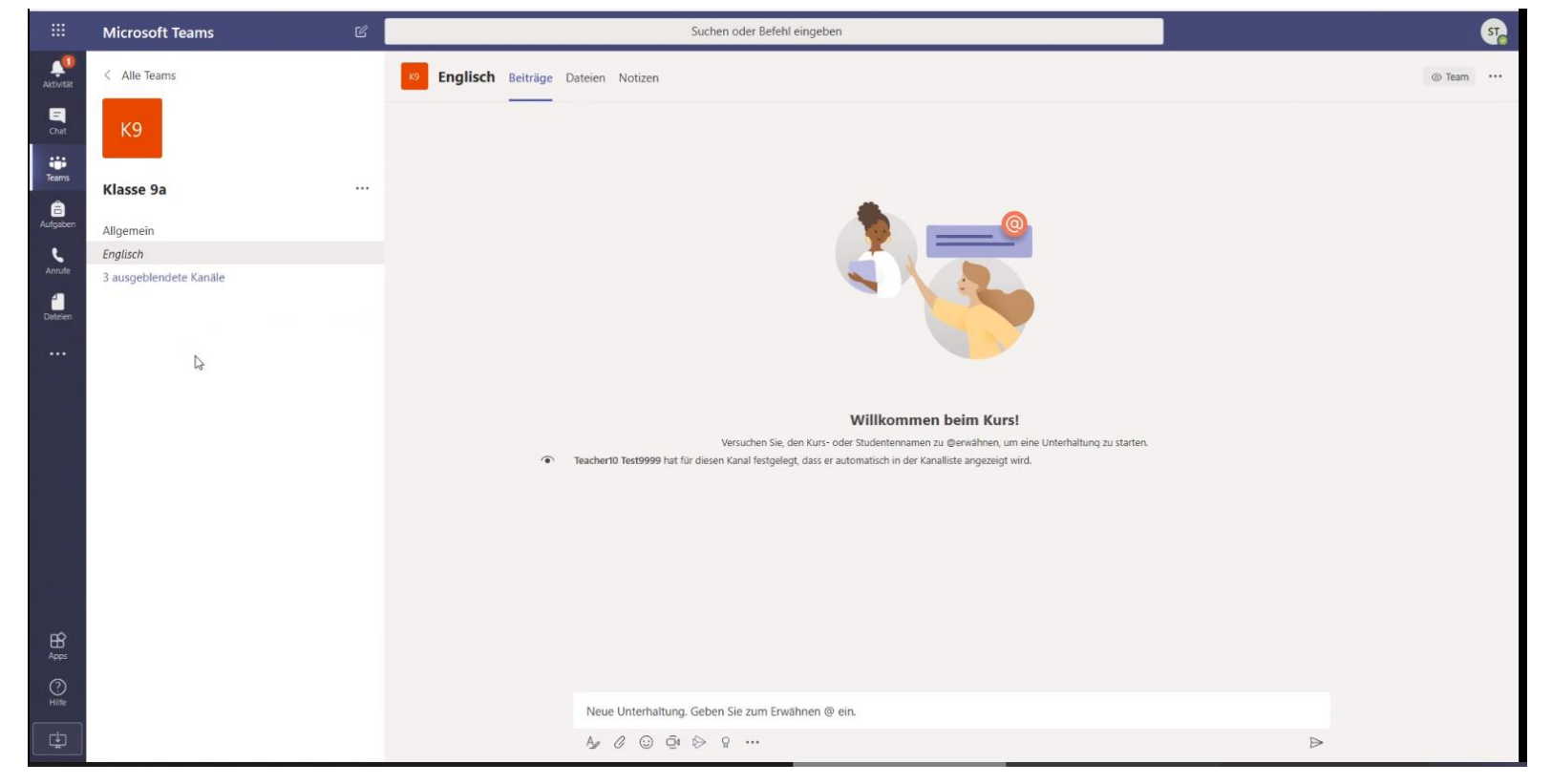

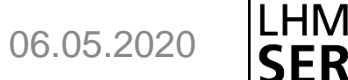

GmbH

Hier lernst du, wie du Kanäle einblenden kannst.

Deine Lehrer\*innen können sogenannte Kanäle für euer Team anlegen.

Kanäle können zum Beispiel sein "Englisch" und "Deutsch" und "Sport". So könnte ihr Materialien besser sortieren.

Kanäle, die du noch nicht oder schon länger nicht mehr genutzt hast, werden oft ausgeblendet. Auf der nächsten Seite siehst du, wie du sie einblenden kannst.

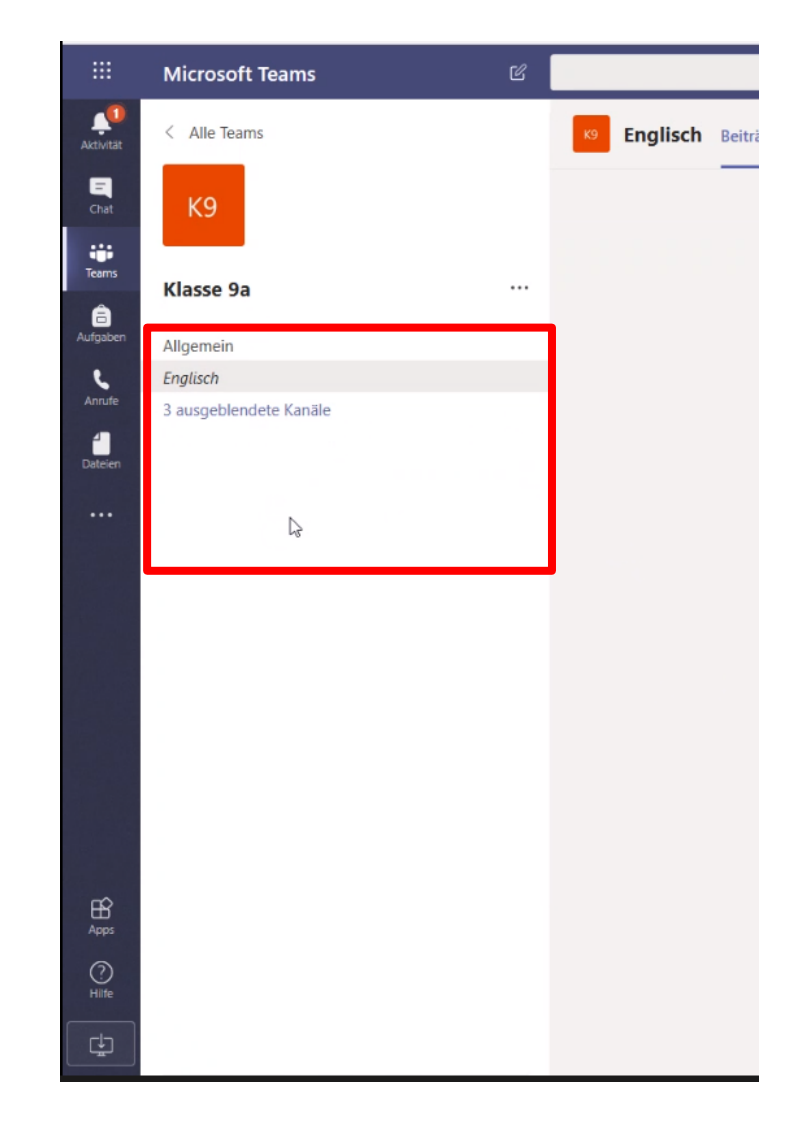

06.05.2020

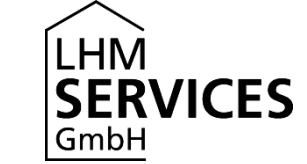

Klicke auf "xy ausgeblendete Kanäle":

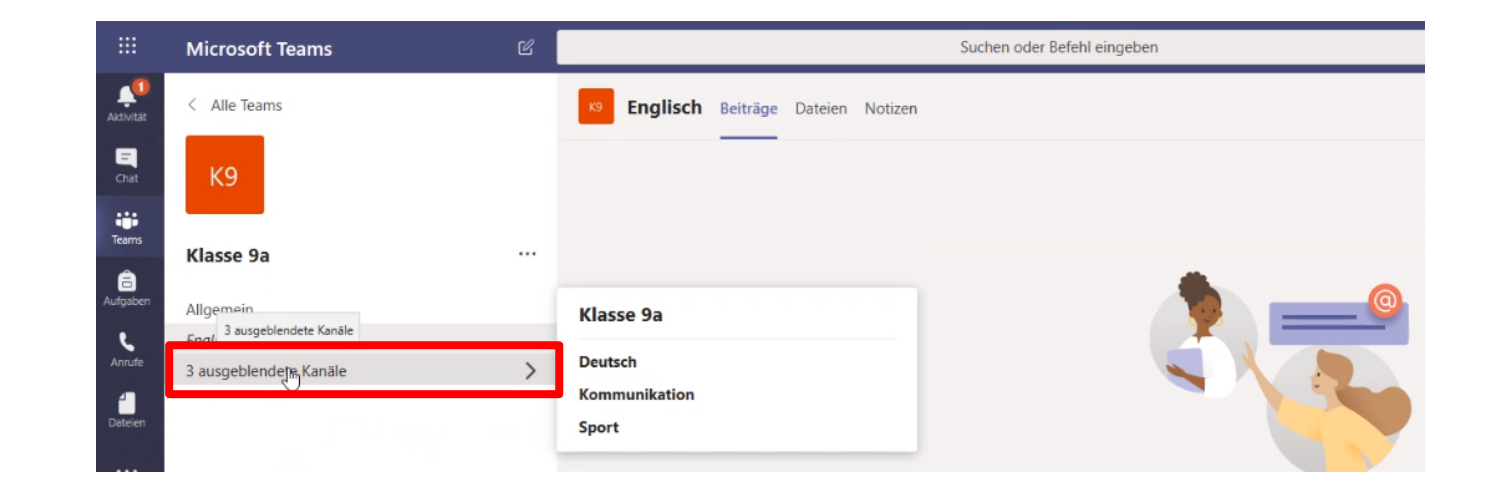

Gehe mit der Maus nach rechts auf einen der Kanäle, hier zum Beispiel "Deutsch" und es erscheint das Symbol "Anzeigen". Klicke darauf, um den Kanal immer zu sehen.

|        | Klasse 9a     |            |
|--------|---------------|------------|
| 、<br>、 | Deutsch       | ് Anzeigen |
| /      | Kommunikation |            |
|        | Sport         |            |
|        |               |            |

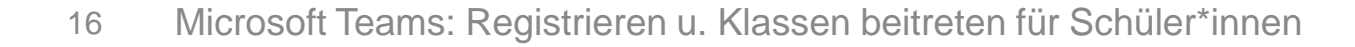

06.05.2020

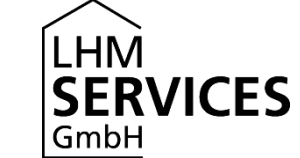

Wähle oben in der Mitte "Kanäle".

Setze überall ein Häkchen bei "für mich anzeigen". So werden dir immer alle Kanäle angezeigt, sobald du ein Team öffnest.

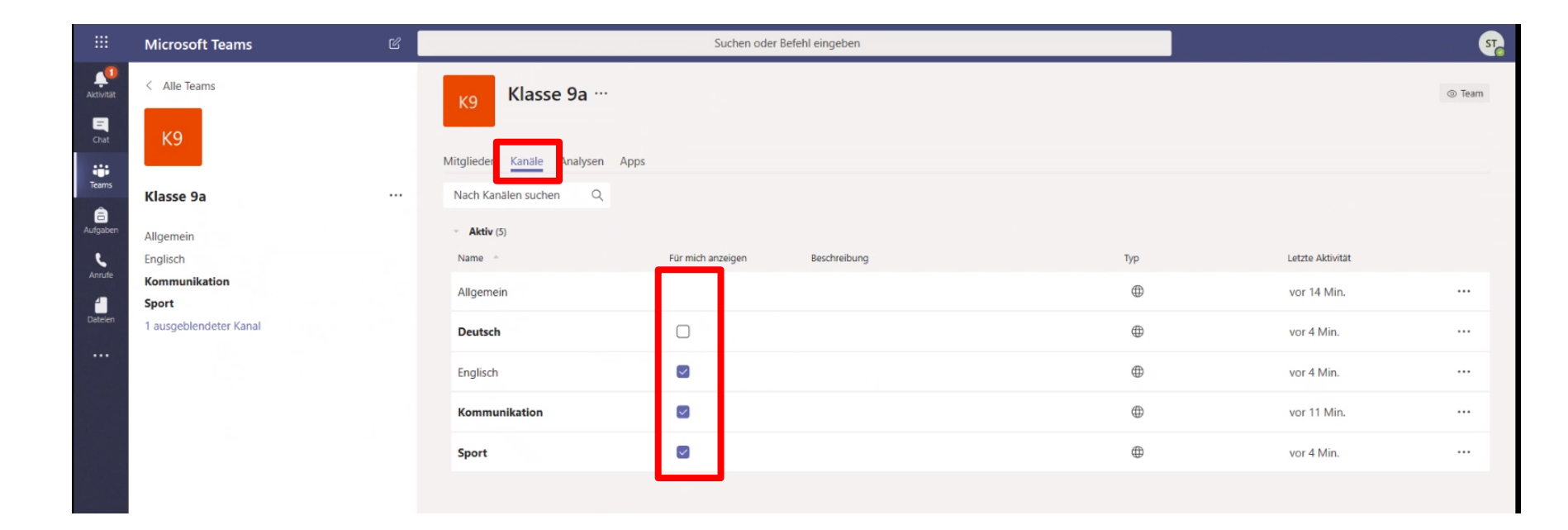

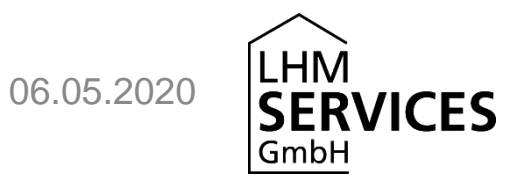

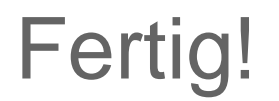

#### Jetzt kann es losgehen.

Klick dich mal durch die Kanäle und schau, ob deine Lehrer\*innen schon etwas hochgeladen haben.

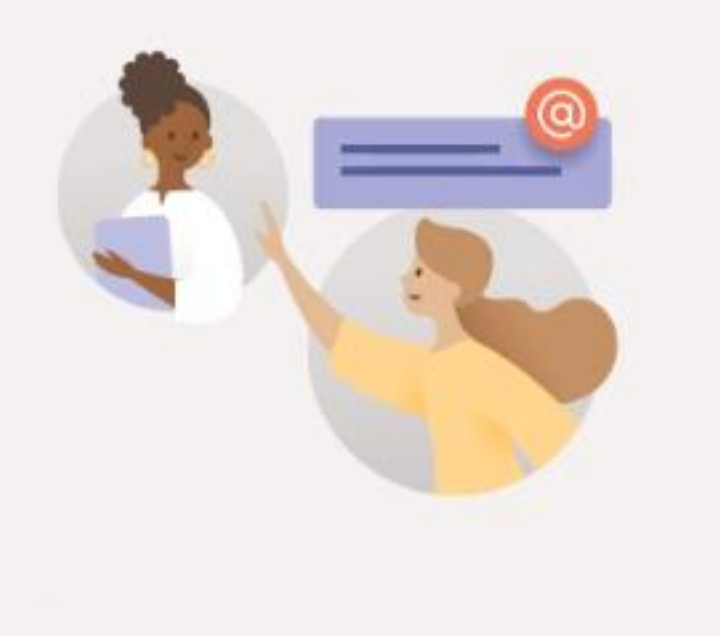

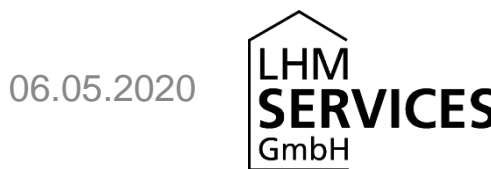

## Profilbild anlegen

.0

#### Profilbild anlegen

Wenn du ein Profilbild anlegen möchtest, denke bitte daran, dass es sich hier um ein Programm für die Schule handelt und dass andere das Bild sehen können.

Verwende ein Foto, auf dem man dich gut erkennen kann, vermeide aber Bilder mit zu starkem Freizeitcharakter, z.B. beim Feiern oder in freizügiger Kleidung. Das ist nicht angemessen.

Nimm auch ein Bild, auf dem keine anderen Personen erkennbar sind. Denn sonst verstößt du gegen das "Recht am eigenen Bild". Das gilt auch, wenn du Bilder (z.B. Screenshots) von anderen ohne zu fragen machst und weiterleitest. Mit solchen Aktionen machst du dich gegebenenfalls sogar strafbar.

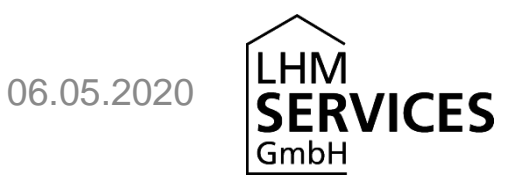

## Initialen ergeben unerwünschte Kombinationen

Die Initialen mancher Personen (also der erste Buchstabe des Vornamens und der erste Buchstabe des Nachnamens) können manchmal unerwünschte Buchstabenkombinationen ergeben. Beispielsweise können sie Bezüge zum Nationalsozialismus (Stefan Schmitt) herstellen oder auf andere Art gegen moralische Maßstäbe verstoßen.

Im Rahmen von MS Teams werden die Initialen aller Personen im Videochat angezeigt, sofern diese kein Profilbild hochgeladen haben. Zudem können sie bei der Beschreibung von Aktivitäten erscheinen, zum Beispiel "XY hat das Dokument überarbeitet."

Letzteres können wir aktuell leider nicht verhindern. Hast du jedoch solche Initialen, dann raten wir dir, ein Profilbild hochzuladen. Dies kann natürlich auch ein neutrales Landschaftsbild oder ähnliches sein. Wenn du kein passendes Bild zur Verfügung hast, findest unter <u>https://pixabay.com/de/</u>\*ohne Registrierung kostenfreie Bilder für die kommerzielle und nicht kommerzielle Nutzung.

\*Bitte beachten Sie die Nutzungsbedingungen der Seite. Wir können für Inhalte externer Websites keine Gewähr übernehmen.

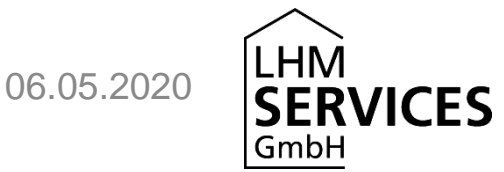

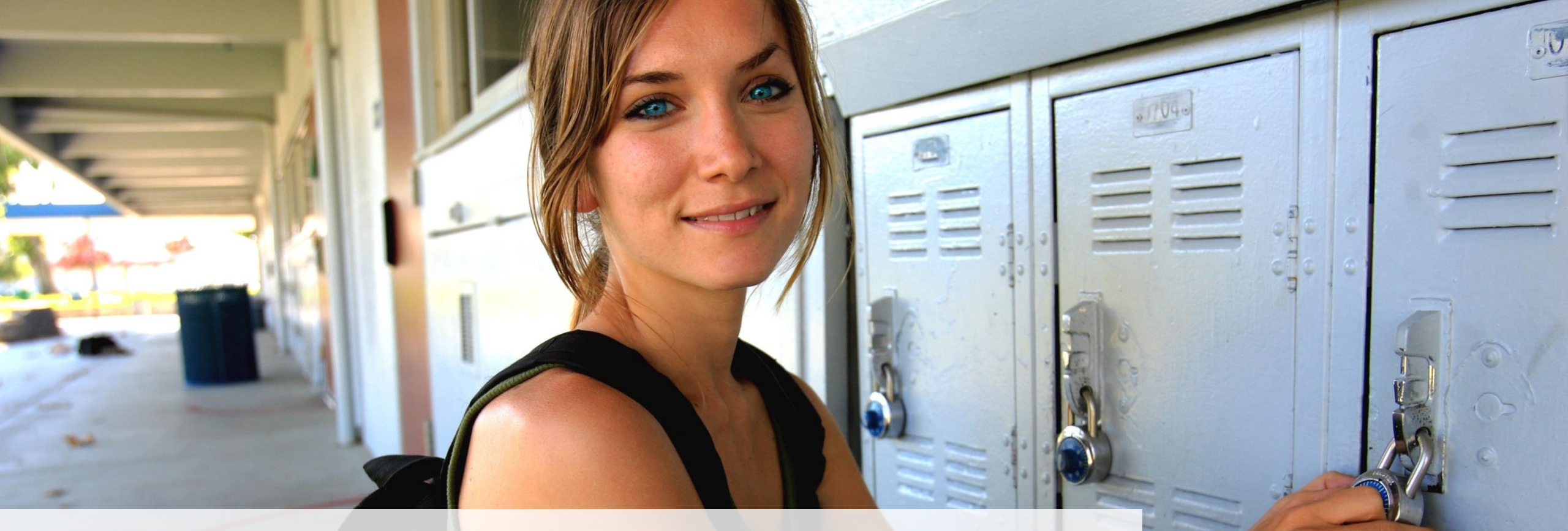

# Fragen?

#### Ist dir noch etwas unklar?

Deine Schule hat drei Links bekommen, über die du dir ein ausführliche Handbücher zu Microsoft Teams und mehr herunterladen kannst. Darin sind viele Links zu Artikeln und Videos von Microsoft. Wenn deine Schule dir die Links noch nicht geschickt hat, frage danach.

Frage auch deine **Lehrer\*innen**, ob Sie dir bei Unklarheiten weiterhelfen können. Wenn nicht, können Sie deine Frage auf jeden Fall weiterleiten. Denn an deiner Schule gibt es **zwei Ansprechpersonen** speziell für Microsoft Teams, die extra Schulungen erhalten.

Wir von den LHM-S wünschen dir **viel Erfolg und Freude** mit Microsoft Teams und hoffen, dich in dieser ungewöhnlichen Zeit somit ein wenig unterstützen zu können.

23 Microsoft Teams: Registrieren u. Klassen beitreten für Schüler\*innen